株式会社 タテムラ システムサービス課 福生市牛浜104

#### Windows版 法定調書電子申請、給与支払報告書電子申告 プログラムのネット更新について

**拝啓**時下ますますご清栄のこととお慶び申し上げます。平素は格別のお取引を賜り誠にあり がとうございます。

先日FAX等でご報告した『16歳未満扶養親族の変換不具合』について修正し、再度プログラ ムを更新しましたのでお知らせ致します。お手数ですが、同封の資料をご参照の上、再度ネット 更新を行っていただきますようお願い申し上げます。

また、今回の更新で、16歳未満の扶養親族のうち氏名変換が正しくできなかった「生年月日が 平成13年1月2日~平成14年1月1日に該当するデータ」をチェックする簡易ツールもインストール します。電子申告送信済のデータ内に該当者がいるかどうかをこのツールを使ってご確認いただ き、該当者がいた場合は再度変換して該当自治体又は税務署へ再電子申告をお願い致します。

なお、今年初めてご購入いただいたお客様で、まだインストール作業を行っていないお客様に おかれましては、平成29年1月10日発送の『新規版CD-R』にてインストールを行った後、今回 のネット更新を行って下さい。

今後とも倍旧のお引き立ての程、宜しくお願い申し上げます。

敬具

### \_\_ 送付資料目次

※ご注文又は改正保守のご契約にもとづき、以下の内容を同封しております。

送付プログラム

<更新版> 法定電子申請・給与支払報告書電子申告プログラム
 プログラムの送付はございません。ネット更新をお願い致します。

※新規に今年プログラムをご購入いただいた場合で、未インストールの場合 平成29年1月10日発送の<新規版>CD-Rでインストールを行った後、 ネット更新を行って下さい。

#### 案内資料

- ・ 扶養内16歳未満該当チェックツール 使用方法 ・・・・・・・・・9

- 送付内容のお問い合わせ先
 送付内容に関するお問い合わせにつきましては、サービス課までご連絡下さいますようお願いします。
 尚、保守にご加入のお客様はフリーダイヤルをご利用下さい。
 TEL 042-553-5311 (AM10:00-12:00 PM1:00~3:30)
 FAX 042-553-9901

以上

# Windows版プログラム ネット更新作業手順

法定調書電子申請、給与支払報告書電子申告プログラム更新版のネット更新方法です。

#### 更新前の確認事項

● 現在ご利用のプログラムバージョンを確認して下さい。 各プログラムを呼び出して、タイトルバーで確認します。

| 📶 法定調書 電子申請 Ver                  |                                                              |
|----------------------------------|--------------------------------------------------------------|
| 税理士 1234567890123456 処理年 平成 ▼ 年分 | 、<br>法定調書電子申請プログラム Ver 3.0.0.0<br>(今年未インストールの場合 Ver 2.7.0.0) |
| 会社コード││                          | 給与支払報告書電子申告 Ver 2.0.0.0                                      |
|                                  | (今年未インストールの場合 Ver 1.3.0.0)                                   |

※各プログラムがコンピュータにインストールされていない場合は『新規版』が必要です。 新規版CD-Rでインストール後、ネット更新を行って下さい。

● インストールを行う際は、全てのプログラムを終了して下さい。終了せずにインストールを 行うとプログラムが正常に動作しないことがあります。(データ破損の可能性もあります)

| 更新プログラムのダウンロード&更新作業手順|

下記に沿って各端末機でインストール作業を行って下さい。 ※「http://www.tatemura.qbz.jp/」に直接アクセスする場合は<u>5.からの作業</u>になります。

1. タテムラのホームページを開き、「サービス・サポート」をクリックします。

| () 余計                                                                                                    | 事務内積と中小企業後のITEジネスパート) Windows Internet Explorer |                                                                                                    | - 6    |
|----------------------------------------------------------------------------------------------------|-------------------------------------------------|----------------------------------------------------------------------------------------------------|--------|
| 9.9                                                                                                    | Tim http://www.tatemura.co.jp/                  | 💽 🔩 🗙 Vahoot Search                                                                                                    | ۾ ا    |
|                                                                                                    | (F) 編集(E) 表示(2) お気に入り(a) サール(D) ルブ(H)           |                                                                                                    | 14     |
| (                                                                                                    | 入力して後常 - 一 公牧者 - 一 製造 ニュース ・ 急上昇 ・ メール          | ・ 非対点100 🏭・ ポップアップブロッカー・ 共有 読定・                                                                                        | 0.0940 |
|                                                                                                    | 所様と中小企業様のロビジネスパートナー                             | <u>_</u><br><u></u><br><u></u><br><u></u><br><u></u><br><u></u><br><u></u><br><u></u><br><u></u><br><u></u><br><u></u> |        |
| nttp://www.tatemura.co.jj                                                                                                    | 0/ 財務会計、税務申告、電子申告、販売仕入資理、会計事務所様と中/              | ト企業様のコモジネスパートナー                                                                                                    |        |
|                                                                                                    | Y Tatamura                                      |                                                                                                    |        |
|                                                                                                    |                                                 | 資料請求はこちら >>                                                                                                    |        |
|                                                                                                    | Totomura                                        |                                                                                                    |        |
| 1-PU 6H\$R78(-H-0&Hctr.)                                                                                                    | →→回・ DME 会計事務所様 中小企業様 サービス・サ                    | #─▶ 会社情報 採用情報                                                                                                    |        |
| (約3)日、609年日、単子中国、股売は人営性、設計単熟的体と中小企業種の11~2本へいートナー                                                                                                    |                                                 | 11 74                                                                                                    |        |
| Tatemura Bassics >>                                                                                                    | > アムフは、会計事務所様と中小企業様のITEンネスパ                     |                                                                                                    |        |
| HOME 会計事務所標 中小企業橋 サービス・サポート 会社情報 採用情報                                                                                                    |                                                 | System-V                                                                                                    |        |
| -4 55 th/ 1-th 122                                                                                                    |                                                 | 「n-事務所」李權等                                                                                                    |        |
| 15- h-t-C2                                                                                                    |                                                 |                                                                                                    |        |
| Support & Support &                                                                                                    |                                                 |                                                                                                    |        |
| 570-F                                                                                                    |                                                 |                                                                                                    |        |
| (あるお問い合わせ しん しん しん しん しん                                                                                                    |                                                 |                                                                                                    |        |
| Agentian Agentian Ag | <u> </u>                                        | た クロ ックト ます                                                                                                    |        |
| リポートのご案内                                                                                                    |                                                 | とううううしょう。                                                                                                    |        |
|                                                                                                    |                                                 |                                                                                                    |        |
| -ryst-ris-colarae. 9                                                                                                    | 2 * (2 # * /4 5)2 *                             |                                                                                                    |        |
| 8党群、機器中容、電子中含、販売性入管理 会計事務所様と中小企業様のITビジネスパートナー                                                                                                    | 3 七図の両面が問                                       | キキオ                                                                                                    |        |
| Tam Tatemura                                                                                                    |                                                 | <b>C み y</b> 。                                                                                                    |        |
|                                                                                                    | ダウンロードは                                         | こちらから1を                                                                                                    |        |
| NUME 会社争切り体 中小企業体 ソーレス・ワスート 会社情報 採用                                                                                                    |                                                 |                                                                                                    |        |
|                                                                                                    | クリックします。                                        | 0                                                                                                    |        |
| Support & Ser                                                                                                    | vice                                            |                                                                                                    |        |
|                                                                                                    |                                                 |                                                                                                    |        |
|                                                                                                    |                                                 |                                                                                                    |        |
| 取扱説明書                                                                                                    |                                                 |                                                                                                    |        |
| インターネット接続<br>サポートのごを内                                                                                                    |                                                 |                                                                                                    |        |
| サポート情報プログーマの研究研究が中にロービューとなってい                                                                                                    |                                                 |                                                                                                    |        |

Windows版プログラム ネット更新作業手順

更新日:00年0月0日 4. 左図の画面を表示します。 - Windows アプリケーション情報 -下へスクロールして 「Windows版 給与・年調・法定調書 「Microsoft Windows Vista、Windows?」ビおけろ、株式会社タテムラ製 Windows ソフト及び ハード本体のサポート情報及びダウンロード情報をお知らせなします。 ハード本体付照のソフトウェアは一部に制限をありますので下記の表をよくお確かめ下さい。 「O」が付いていて特記事項が指定されてない場合は、特に問題なくご使用側すます。 更新版はこちらから」 をクリックします。 ~~~~~~ <mark>国税・地方税 電子申告環境設定</mark> (System-Y・LX共通) インストール 年版 0/0/0 ※LXをご利用のお客機は地方税電子申告未対応です。 <u>System - Vのお客様はこちらから</u> O/O/O更新 \*\*System-Vをお使いのお客様専用ページです。ユーザ名とバスワードが必要です。 NEW タテムラ マイナンバーブログラムはこちらから O/O/O更新 NEW Windows版 給与・年調・法定調書 更新版はこちらから 0/0/0更新 ※ネット更新をご契約のお客様専用ページです。 <u>タテムラリモートサポートのインストールはこちらから O/O/O更新</u> 平成28年 Windows版 給与・年末調整・法定調書 法定電子申請・源泉電子申請 給与支払報告書(地方税)電子申告 5. 左図の画面を表示します。 ダウンロードするプログラムの「更新」 をクリックします。 【Windows版アプリケーション】 以下のプログラムは更新用になります。 新規のインストールはCO-Rにて行います。 \*\*ネット更新をご契约のお高鉄専用です。 \*ネット更新をご契约のお高鉄専用です。 インストールには郵達している案内交同對のユーサ名とパスワートか必要です。 東新口 ダウンロード \*\*\* VER NEW 給与プログラム ※平成20年分源泉微収税額表対応版 4, 20 16/12/08 更新 NE₩ 平成28年 年末調整プログラム 4. 31 16/12/08 更新 NEW 平成28年 法定調書プログラム 2.40 16/12/08 更新 電子申告ダウンロード VIER 更新日 製品名 ダウンロード 更新 17/01/20 3.1.0.0 平成28年 法定調書電子申請プログラム 17/01/11 更新 2.8.0.0 源泉徴収高計算書電子申請プログラム 17/01/20 給与支払報告書(地方税)電子申告プログラム 2.1.0.0 更新 Windows セキュリティ x 6. 左図の画面を表示します。 Web access のサーバー www.tatemura.qbz.jp にはユーザー名とパス ワードが必要です。 案内文に同封の「ネット更新用ユーザ 名及びパスワードのお知らせ」に記載 警告: このサーバーは、ユーザー名とパスワードを安全ではない方法で 送信することを要求しています(安全な接続を使わない基本的な認証)。 されている ユーザ名 『 xxxx 』 パスワード『 xxxx 』 ユーザー名 パスワード 貨幣値報を記憶する を入力して、OKをクリックします。 OK キャンセル

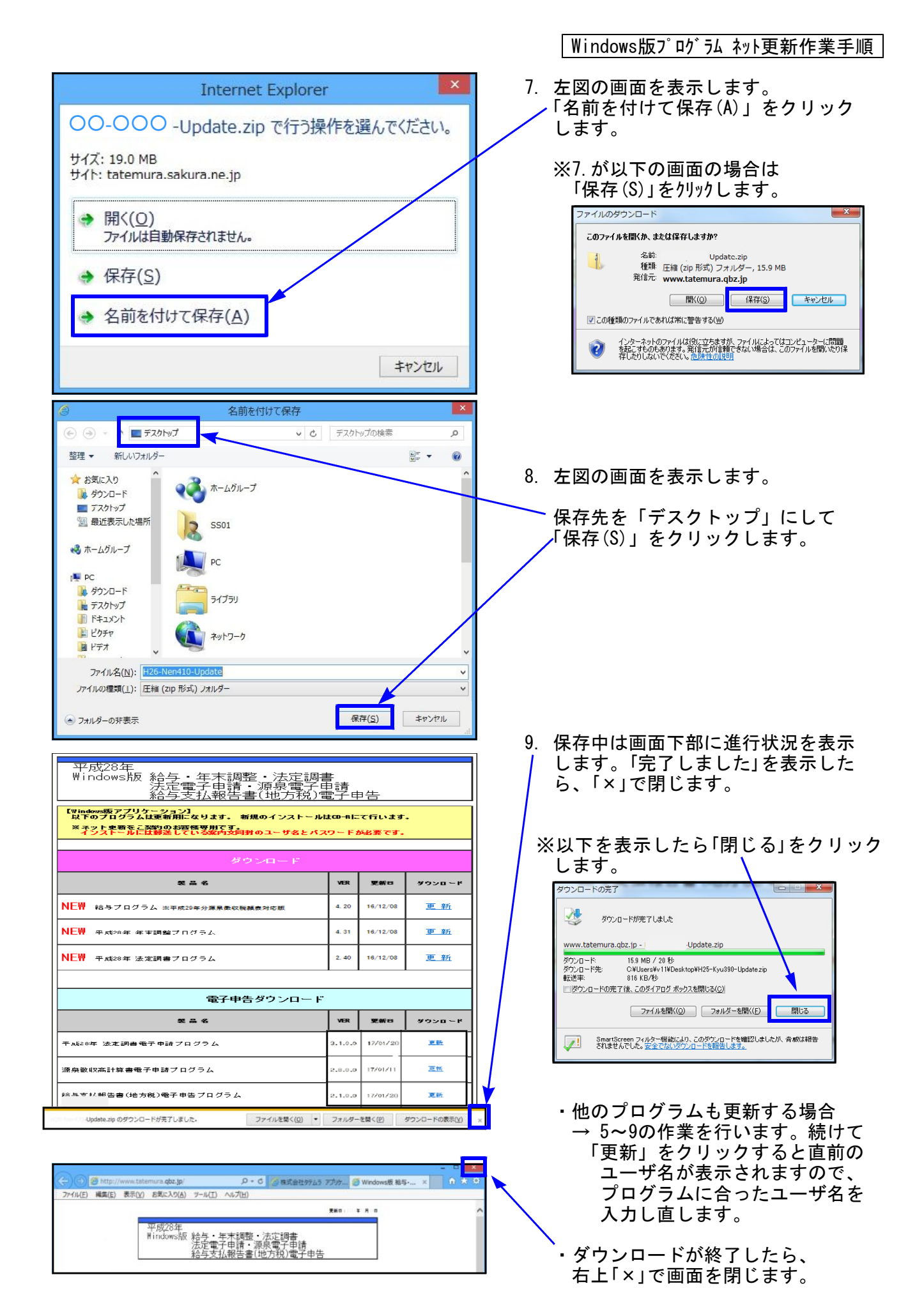

Windows版プログラム ネット更新作業手順

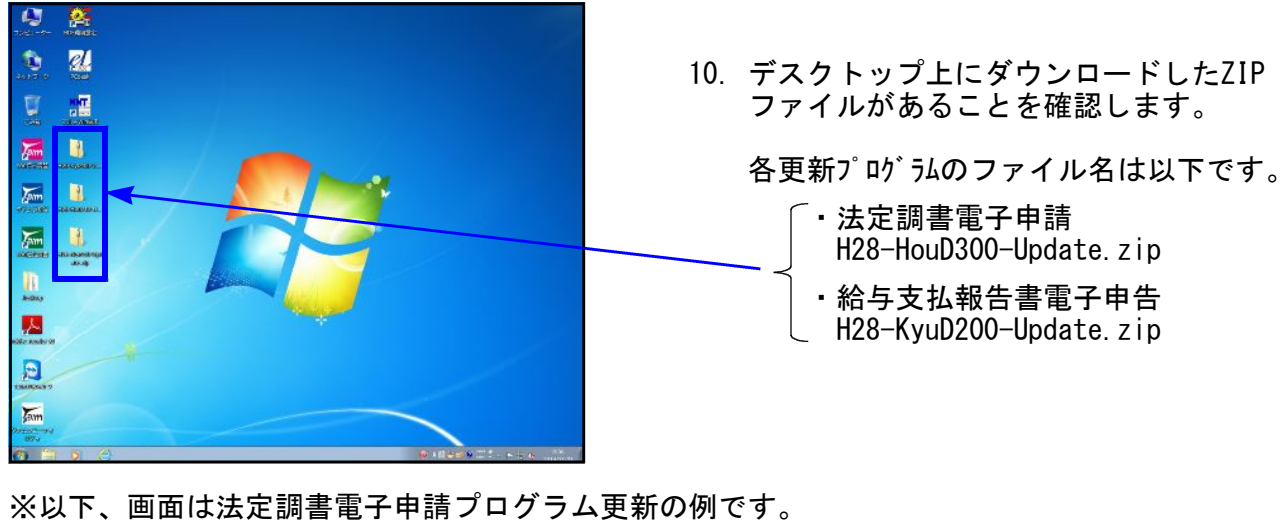

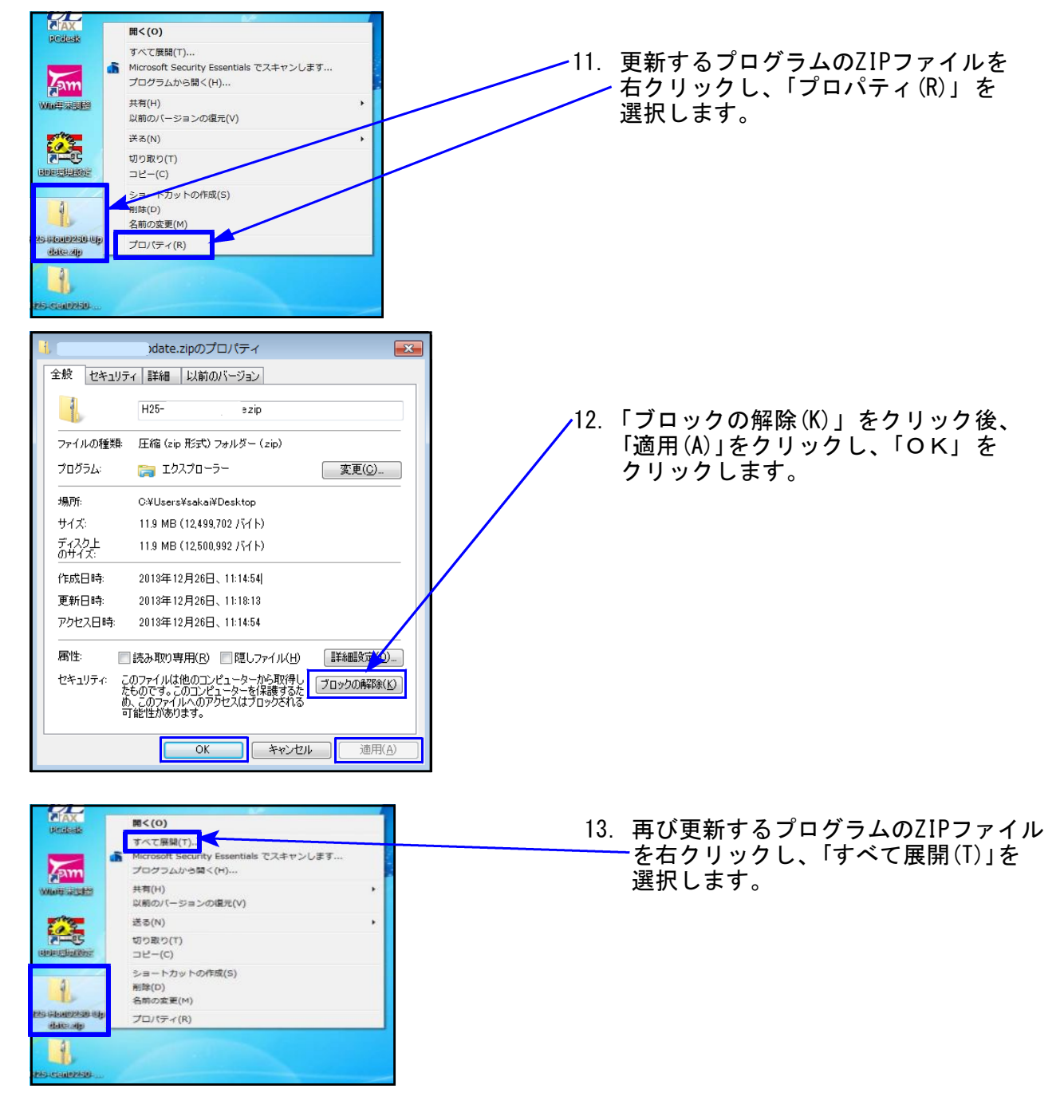

Windows版プログラム ネット更新作業手順 🔒 圧縮 (ZIP 形式) フォルダーの展開 居開先の選択とファイルの展開 ファイルを下のフォルダーに展開する(E): 14. 左図の画面を表示します。 C:¥Users¥sakai¥Desktop¥H25-HouD250-Update 参照(<u>R</u>)... 「展開(E)」をクリックします。 ⑦ 完了時に展開されたファイルを表示する(H) 展開(E) キャンセル 😓 コピー中 - 1,293 個の項目 (30.7 MB) 15. 圧縮ファイル展開中は左図の「コピー中」 の画面を表示します。 コピー中 - 1,293 個の項目 (30.7 MB) 元の場所: 対象 1,293 個の項目 (30.7 MB) の検出... ♥ 詳細情報 キャンセル 16. 圧縮ファイル展開が終了すると、左図の II . II 0 豊康・ ライブラリに遺物・ 共有・ 豊き込む 新しいフォルダー 画面を表示します。 ☆ お気に入り 後 ダウンロード ■ デスクトップ 別 最近表示した集所 houtei d 2012/12/26 11:23 77-04 7:04-(自動に左図が開かない場合は、デ スクトップ 上の解凍後フォルダをダブルクリックします。) 表示しているフォルダをダブルクリック して開きます。 ■ コンピューター ▲ ローカル ディスク (C) 法定調書電子申請 houtei\_d 🍬 ネットワーク AX4PE 給与支払報告書電子申告 kyuyo\_d 1個の項目 プログラムの更新が複数台ある場合、各パソコンでダウンロードを行わなくても このフォルダをUSBフラッシュメモリ等に保存して各パソコンのデスクトップ ヘコピー・貼り付けし、17~24の作業を行うことができます。

※ 法定調書電子申請の更新は、P.7へ

#### ※ 給与支払報告書電子申告更新

前回の更新済でVer2.0.0.0 ・・・<u>P.7へ</u> 前回分 未更新 ·········<u>P.6の作業を行ってからP.7へ</u>

#### 【 給与支払報告書電子申告 前回分未更新の場合のみP.6を行います 】

Windows版プログラム ネット更新作業手順

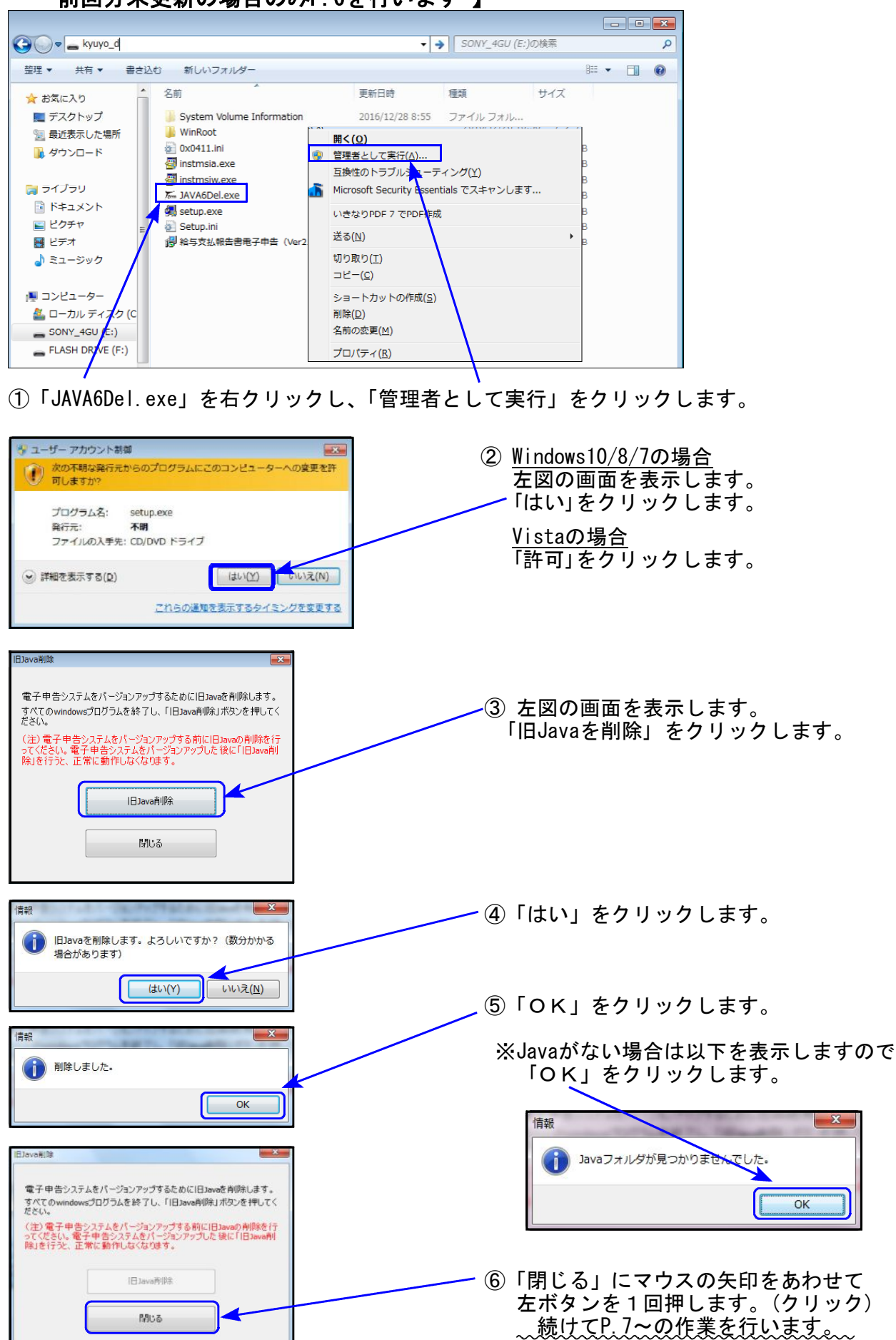

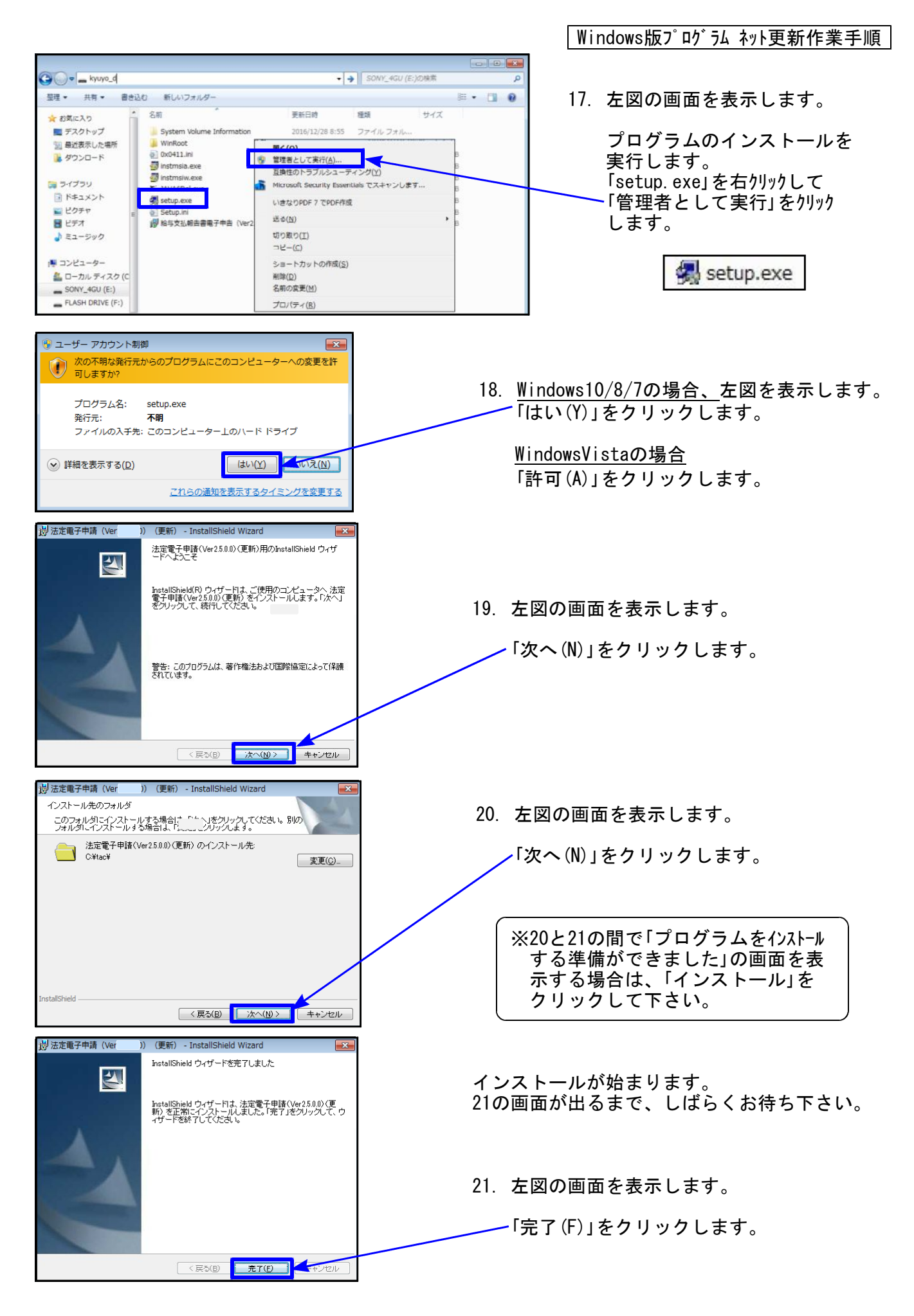

| (二) プログラム互換性)                                                                                                    | アシスタント                                                                                                    | X                                                                                                    |                                                        |                               | Windo                                          | ws版プログラ                              | ム ネット更新作業=                     | 手順   |
|----------------------------------------------------------------------------------------------------|----------------------------------------------------------------------------------------------------|----------------------------------------------------------------------------------------------------|--------------------------------------------------------|-------------------------------|------------------------------------------------|--------------------------------------|--------------------------------|------|
| このプログラムは正し<br>このプログラムが正<br>ンの Windows と互動<br>ださい。<br>プログラ<br>弊行元::<br>場所: G:<br>電 建築の設定を借<br>◆ このプログラ;                                                                                                    | しくインストールされなかった可能性な<br>しくインストールされなかった場合は、<br>換性のある設定を使用して再インストー<br>54: Setup Launcher (SETUPEXE)<br>InstallShield Corporation, Inc.<br>:X931更新イメージ¥SETUREXE<br>定用し (再インストールする<br>ムは正しくインストールされました | があります<br>このパージョ<br>ールしてみてく<br>キャンセル                                                                                                    |                                                        | ※パ<br>イン<br>「この<br>した」        | <u>吹 込</u> 互換性<br>ストール終了<br>)プログラムに<br>」をクリックし | だえない画面が<br>後に左図の<br>は正しくイン<br>します。   | が表示された場<br>画面を表示した<br>ノストールされる | 合 らま |
| <ul> <li>通用される投産!</li> <li>第四・一、10002月</li> <li>第四・一、10002月</li> <li>第四・一、10002月</li> <li>第四、一、10002月</li> <li>第四、二、1002月</li> <li>第四、二、1002月<!--</th--><th>こついて説明します<br/>モレッフォルター<br/>2年<br/>System Volume Information<br/>Winnoct<br/>Dedicit IP</th><th></th><th>2048 P</th><th><b>2</b>2.<br/><b>2</b>3.</th><th>左図の画面~<br/>- 画面右上の「<br/>別プログラム<br/>13~22の作業</th><th>ヽ戻ります。<br/>×」をクリッ<br/>ムの更新があ<br/>≹を行います</th><th>ックします。<br/>うる場合は、<br/>「。</th><th></th></li></ul> | こついて説明します<br>モレッフォルター<br>2年<br>System Volume Information<br>Winnoct<br>Dedicit IP                                                                                                    |                                                                                                    | 2048 P                                                 | <b>2</b> 2.<br><b>2</b> 3.    | 左図の画面~<br>- 画面右上の「<br>別プログラム<br>13~22の作業       | ヽ戻ります。<br>×」をクリッ<br>ムの更新があ<br>≹を行います | ックします。<br>うる場合は、<br>「。         |      |
| <ul> <li>⇒ ライブラリ</li> <li>※ ドキュメント</li> <li>※ ビクテャ</li> <li>※ ビクテャ</li> <li>※ ビクテォ</li> <li>▲ ジック</li> </ul>                                                                                                    |                                                                                                    | 2003/03/11 10:06 アブリケーション<br>2015/04/19 11:15 アブリケーション<br>2016/12/2016 アブリケーション<br>2016/12/2016:05 アブリケーション<br>2016/12/2016:06 開始設定<br>2016/12/2016:06 開始設定 | 1,760 KB<br>611 K0<br>200 KB<br>2,KB<br>2,KB<br>234 KB | 24.                           | インストーノ<br>して各プログ<br>します。                       | レ終了後、₩<br>ブラムのバー                     | indowsを再起動<br>-ジョンを確認          | ]    |
| 各プロ<br>インス<br>※以                                                                                                    | コグラムのバ-<br>ストール終了後<br>下、画面は法5                                                                                                    | <u>ージョン確</u><br>参、Windows<br>定調書電子「                                                                                                    | 認<br>◎を再起動<br>申請プログ                                    | してプログラ<br><sup>`</sup> ラムの確認例 | ムのバージョ<br><sup>]</sup> です。                     | ンを確認し                                | ます。                            |      |

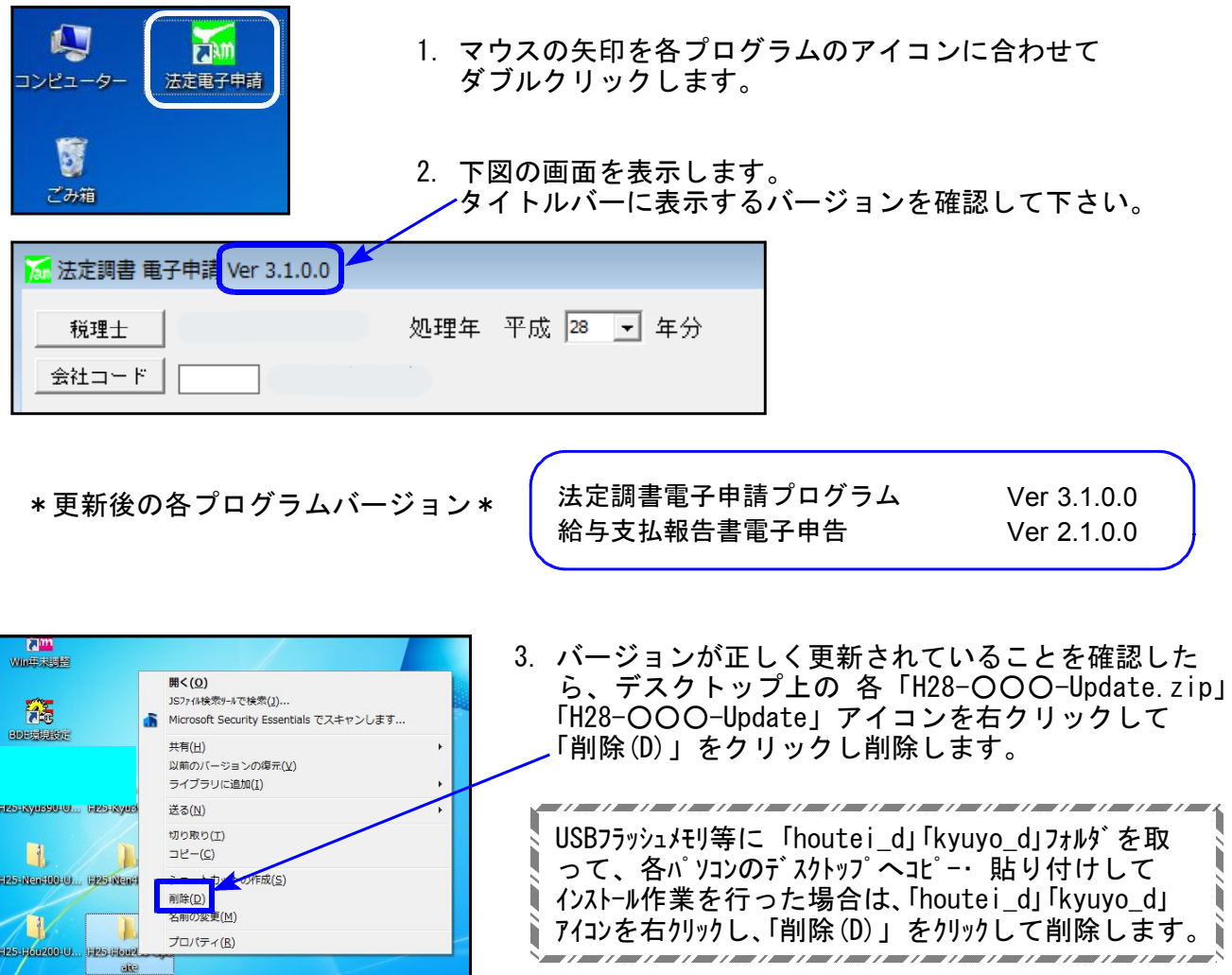

以上でネット更新作業は終了です。

## 扶養内16歳未満該当チェックツール 使用方法

電子申告関連プログラムをすべて閉じてから、以下の手順でチェックを行います。

1. コンピュータ (Windows8・10はPC) をダブルクリック ⇒ローカルディスク(C:)をダブルクリック ⇒TACをダブルクリック ⇒wtaxをダブルクリックし、『<u>U16Chk2016.exe</u>』をダブルクリックします。

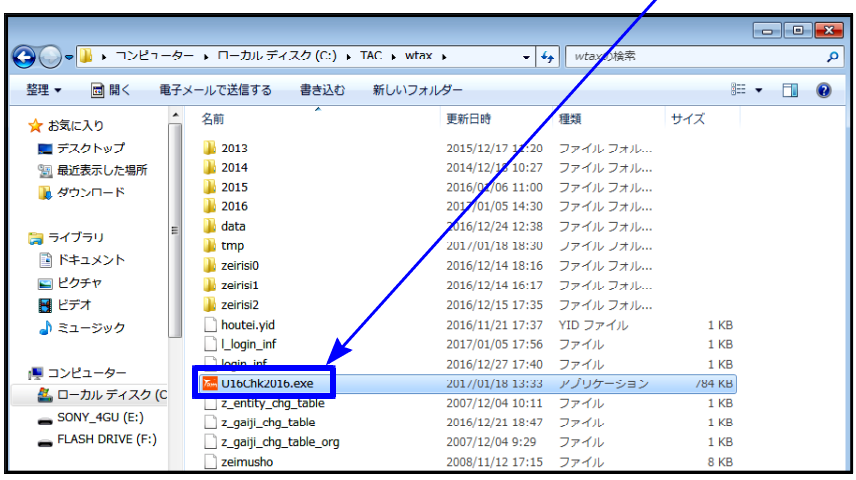

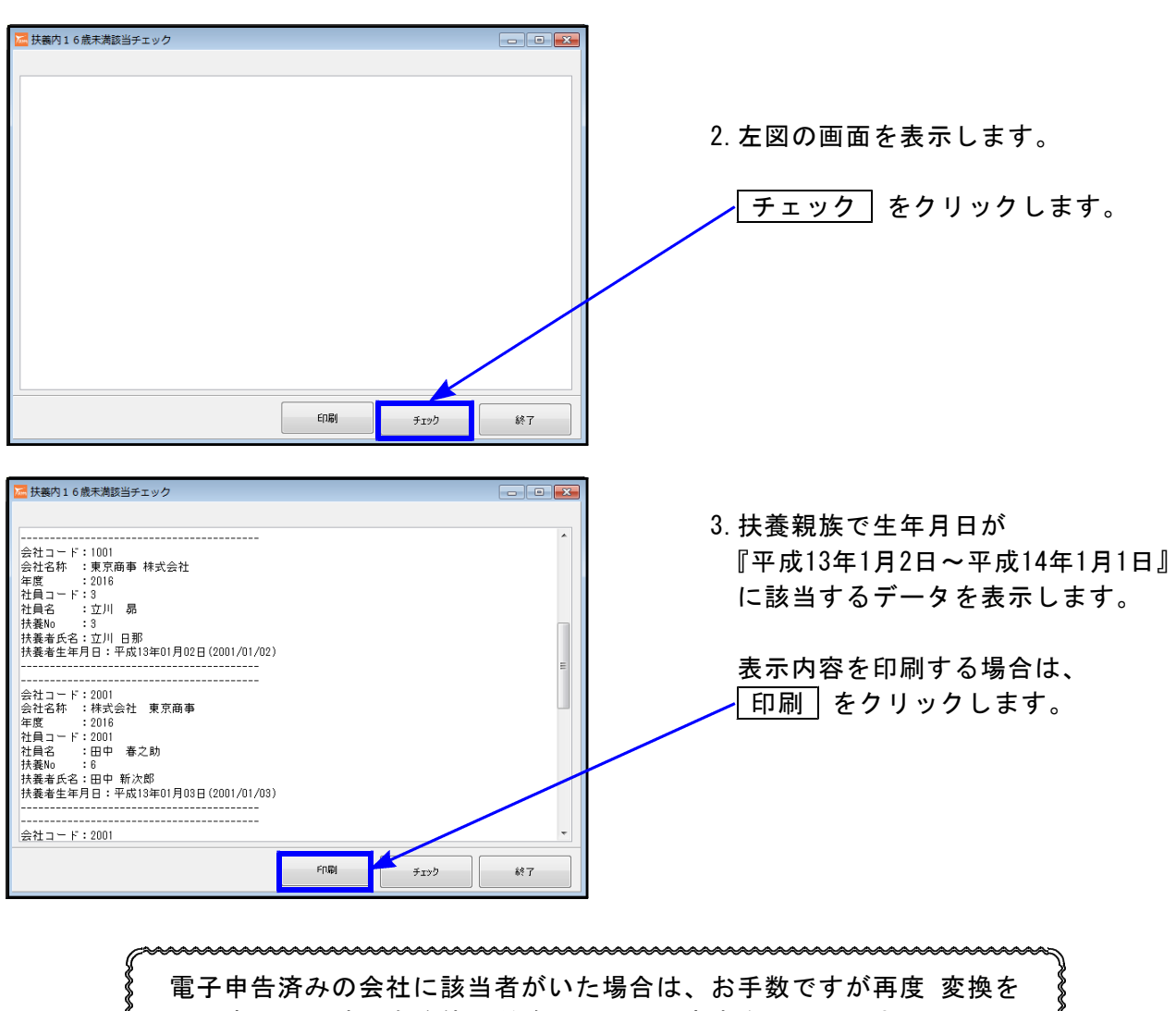

やり直して、該当自治体・税務署へ再電子申告を行って下さい。